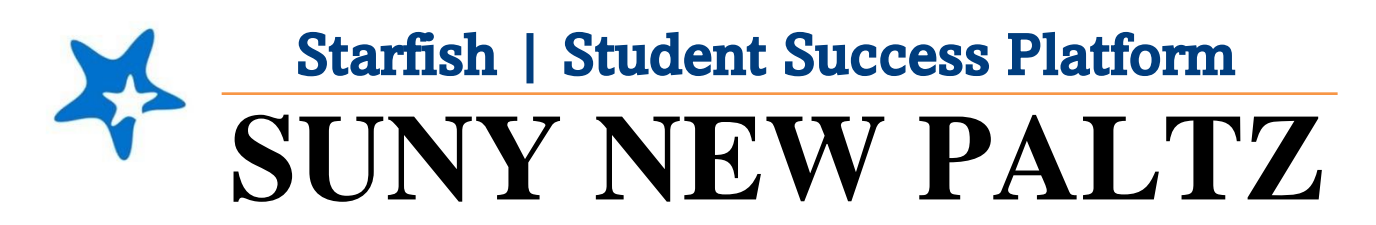

Scheduling an Appointment in Starfish

## Welcome to Starfish<sup>®</sup> @ SUNY New Paltz!

Starfish is an easy-to-use tool that gives you the opportunity to connect with SUNY New Paltz on another level and help improve your success. Getting started is easy!

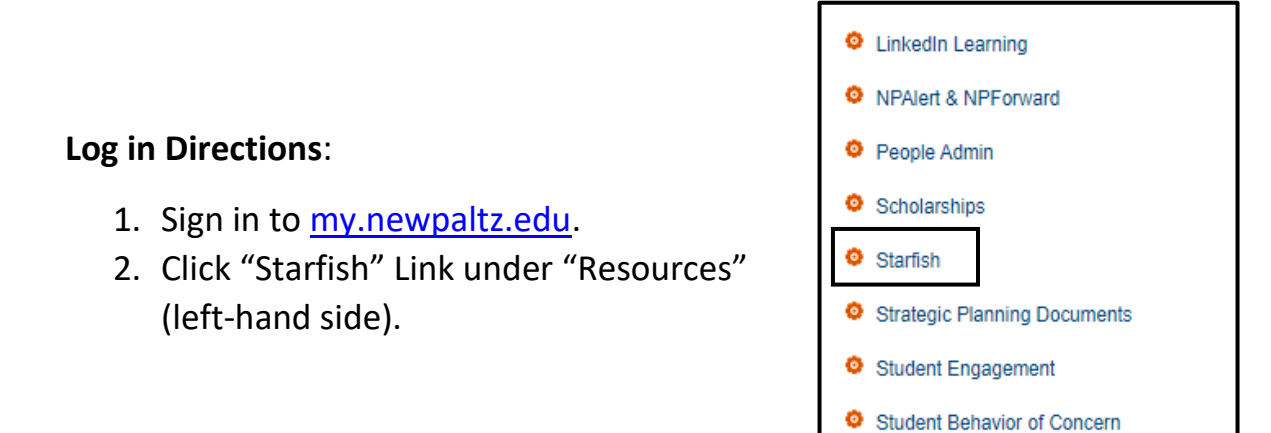

## Scheduling an Appointment in Starfish

1. From the hamburger menu *select* **My Success Network** 

- 2. Under the **Your Connections** section, you find your Success Network which can include the following:
  - a. Your Advisor(s)
  - b. Your instructors
  - c. Complex Director
- 3. Find the faculty/staff member in your Success Network list that you wish to schedule an appointment with.
- 4. Click the **three dots** next to their name

Sabikun Khan Academic Advisor

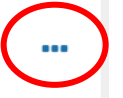

## 5. A pop-up box will appear. Select **Schedule**.

| Schedule     |  |
|--------------|--|
| Email        |  |
| View Profile |  |
|              |  |

- 6. From here, you will be asked What do you need help with?
  - a. Click the drop-down arrow (to the right) to select your appointment reason.

| What do you need help with?  |                               |  |  |  |  |  |  |  |
|------------------------------|-------------------------------|--|--|--|--|--|--|--|
| Meeting with General Advisor |                               |  |  |  |  |  |  |  |
| C Academic Success Program   | ○ Change of Major             |  |  |  |  |  |  |  |
| Course withdrawal            | O Flag follow up              |  |  |  |  |  |  |  |
| General Check In             | O General education questions |  |  |  |  |  |  |  |

- 7. Once your appointment reason is selected, you will be asked **What day and time works for you?** 
  - a. Scroll through your day and time options and select what day/time works best for you

## What day and time works for you?

The appointment times you see do not overlap with your already scheduled appointments.

| 3-28-        | 2022 |    | $\rightarrow$ |      | 04-0 | 4-2022        | Filter: All session types       |     |
|--------------|------|----|---------------|------|------|---------------|---------------------------------|-----|
| $\leftarrow$ |      | Ма | rch 2         | 2022 |      | $\rightarrow$ | Friday, April 01                |     |
| Su           | Mo   | Tu | We            | Th   | Fr   | Sa            | ○ 9:00 am - 9:30 am             | 30  |
|              |      | 1  | 2             | 3    | 4    | 5             | WH 107                          |     |
| 6            | 7    | 8  | 9             | 10   | 11   | 12            | Monday, April 04                |     |
| 13           | 14   | 15 | 16            | 17   | 18   | 19            |                                 |     |
| 20           | 21   | 22 | 23            | 24   | 25   | 26            | ○ 9:00 am - 9:30 am<br>WH 107   | 30  |
| 27           | 28   | 29 | 30            | 31   |      |               |                                 |     |
|              |      |    |               |      |      |               | ○ 11:30 am - 12:00 pm<br>WH 107 | 301 |

- 8. Once a day/time is selected, confirm that everything looks correct.
  - a. It is recommended that you provide a brief description of the reason you scheduled the appointment.

| Does this look correct?                                   |                                                                        |
|-----------------------------------------------------------|------------------------------------------------------------------------|
| Date and Time<br>Tuesday, March 29<br>11.00 am – 11.30 am | Reason for Visit<br>Academic Success Program Change                    |
| Location<br>Wooster 107                                   | Course Add a course                                                    |
|                                                           | If you want, tell us a little bit about what's going on so we can help |

- 9. Click the **Submit** button to confirm and schedule your appointment.
- 10. Check your email for your appointment confirmation and details.